# Novinky programu MSklad verze 1.53

## Výdejka ze žádanky

Pokud normujete, jistě Vás zaujme tato novinka. Výdejku ze žádanky nyní budete mít ještě více pod kontrolou. Máte přehled, ze kterých skladových karet program navrhuje materiál vydat a v jakých gramážích. To jistě oceníte u skladových karet vedených na kusy. Potřebujete vydat ze skladové karty s větším balením? Snadno ji vyměníte. Stejně tak vyměníte i pořadí příjemek pro výdej.

| 🔀 Vytvoření výdejky ze žádanky |          |                      |    |          |        |                        |                      |                       |   | × |                               |                            |   |
|--------------------------------|----------|----------------------|----|----------|--------|------------------------|----------------------|-----------------------|---|---|-------------------------------|----------------------------|---|
|                                | Karta    | Název skladové karty | мJ | Koef.MJ  | Balení | Požadováno<br>[pl. MJ] | Po úpravě<br>[pl.MJ] | Množství<br>[skl. MJ] | l |   | Stav před výdejem<br>[skl.MJ] | Stav po výdeji<br>[skl.MJ] | ^ |
| •                              | 02-0900  | Petržel kořenová     | kg | 1,000000 | 0,000  | 1,93 kg                | 1,93 kg              | 1,93                  | Ζ |   | 10,00                         | 8,07                       |   |
|                                | 02-0160  | Celer                | kg | 1,000000 | 0,000  | 1,93 kg                | 1,93 kg              | 1,93                  | Ζ |   | 10,00                         | 8,07                       |   |
|                                | 02-0180  | Cibule               | kg | 1,000000 | 0,000  | 2,84 kg                | 2,84 kg              | 2,84                  | Ζ | 2 | 15,00                         | 12,16                      |   |
| Г                              | 02-0280  | Česnek               | kg | 1,000000 | 0,000  | 0,36 kg                | 0,36 kg              | 0,36                  | Z |   | 2,20                          | 1,84                       |   |
|                                | 02-0720  | Mrkev                | kg | 1,000000 | 0,000  | 3,86 kg                | 3,86 kg              | 3,86                  | Z |   | 17,00                         | 13,14                      |   |
|                                | 06-0040  | Kroupy               | kg | 1,000000 | 0,000  | 6,37 kg                | 6,37 kg              | 6,37                  | Z | 1 | 7,00                          | 0,63                       |   |
|                                | 10-0607  | Čaj                  | ks | 0,100000 | 0,000  | 0,19 kg                | 0,19 kg              | 1,90                  | Z | 2 | 78,00                         | 76,10                      |   |
|                                | 26-0140  | Kuřecí řízky         | kg | 1,000000 | 0,000  | 12,27 kg               | 12,27 kg             | 12,27                 | Z | 2 | 141,50                        | 129,23                     |   |
|                                | 34-0050  | Mouka hladká         | kg | 1,000000 | 1,000  | 1,90 kg                | 1,90 kg              | 1,90                  | Z |   | 26,00                         | 24,10                      |   |
|                                | 38-0040  | Cukr krystal         | kg | 1,000000 | 0,000  | 0,70 kg                | 0,70 kg              | 0,70                  | z | 2 | 49,00                         | 48,30                      |   |
|                                | 46-0020  | Máslo                | kg | 1,000000 | 0,250  | 0,77 kg                | 0,77 kg              | 0,77                  | Ζ | 1 | 14,75                         | 13,98                      |   |
|                                | 46-0070  | Sádlo škvařené       | kg | 1,000000 | 0,000  | 0,21 kg                | 0,21 kg              | 0,21                  | Z |   | 1,00                          | 0,79                       |   |
|                                | 62-0707  | vepřové koleno       | kg | 1,000000 | 0,000  | 1,42 kg                | 1,42 kg              | 1,42                  | z | 2 | 6,00                          | 4,58                       |   |
|                                | 62-0340  | Vepřová játra        | kg | 1,000000 | 0,000  | 0,70 kg                | 0,70 kg              | 0,70                  | Z | 1 | 2,00                          | 1,30                       |   |
|                                | 62-0430  | Vepřová plec b.k.    | kg | 1,000000 | 0,000  | 4,94 kg                | 4,94 kg              | 4,94                  | z | 2 | 10,00                         | 5,06                       |   |
|                                | 62-0540  | Vepřový bůček        | kg | 1,000000 | 0,000  | 1,42 kg                | 1,42 kg              | 1,42                  | z | 1 | 4,00                          | 2,58                       |   |
|                                | 66-0020  | Vejce                | ks | 1,000000 | 0,000  | 58,02 ks               | 58,02 ks             | 58,02                 | z |   | 275,00                        | 216,98                     |   |
|                                | 70-0384  | Smetana 30%          | ks | 1,000000 | 0,000  | 2,44 lt                | 2,44 lt              | 2,44                  | z |   | 57,00                         | 54,56                      |   |
|                                | 70 0200  | Miéles trioplisé     | 14 | 4 000000 | 0.000  | 26.04.14               | 26.04.14             | 26.04                 | 7 |   | E7 00                         | 20.40                      | ~ |
| 4                              |          |                      |    |          |        |                        |                      |                       | - |   |                               |                            | > |
| 2                              | Zaokrouh | lit vše <u>T</u> isk |    |          | [      | <u>0</u> K             | St                   | orno                  |   |   |                               |                            |   |

V návodu je tato problematika popsána v kap. 14.9 Výdejka ze žádanky.

#### Je Vaše receptura zkontrolovaná?

Doposud nebyl v recepturách žádný příznak, zda jste si recepturu překontrolovali. Řešením bylo kopírovat receptury a měnit v nich tzv. garanta, přidávat nějaké značky do názvu apod. Nyní si recepturu zkontrolujete a můžete použít novou položku v hlavičce receptury **Stav receptury**. Tento stav je pak zobrazen v programu a Vy ihned vidíte, zda daná receptura prošla Vaší kontrolou. Jídelníček pak můžete sestavovat jen z Vámi zkontrolovaných receptur.

V návodu je tato problematika popsána v kap. **14.10.34 Stav receptury – zkontrolovaná, stažená, rozpracovaná**.

| Editace receptury - 93-KP                                                                                   | 0140 Francouzské dušené f                                                                                                    | azolky na slanině - půlp                                                                                                    | ríloha                                                                                                    |                                   |
|----------------------------------------------------------------------------------------------------|----------------------------------------------------------------------------------------------------|----------------------------------------------------------------------------------------------------|----------------------------------------------------------------------------------------------------|-----------------------------------|
| Receptura                                                                                                   | Hmotnosti                                                                                                    | Diety                                                                                                    | Popis                                                                                                    | Knihovna receptur                 |
| Číslo: 93-KP-0140                                                                                           | Název :                                                                                                    | Francouzské dušené                                                                                                    | fazolky na slanině - půl                                                                                                    | příloha                           |
|                                                                                                    | Krátký název :                                                                                                    | Přílohy                                                                                                    | Opako                                                                                                    | vání v jídelníčku : 0             |
| Stav receptury : Zkontrol                                                                                   | ovaná 🗸 Mj:                                                                                                    | porce                                                                                                    | Přílohy :                                                                                                    |                                   |
| Úroveň výroby : Stažená                                                                                     | Miožství :                                                                                                    | 10,00 Základní r                                                                                                    | eceptura :                                                                                                    |                                   |
| Použito : Rozpraci                                                                                          | ovaná<br>Nyaná Jorma :                                                                                                    | A <b>b</b> Koef. : 0.                                                                                                    | 00                                                                                                    | <br>▶                             |
| Položky recentury                                                                                           | Jvana                                                                                                    |                                                                                                    |                                                                                                    |                                   |
| Pořadí Číslo                                                                                                | Název                                                                                                    | Pozn.                                                                                                    | MJ Cena/MJ C-H                                                                                                    | Hhmdospělí 11-14 let 🔺            |
| ► 02-VI-0180                                                                                                | ) Cibule                                                                                                    |                                                                                                    | kg 10,40 H                                                                                                    | 0,100 0,000                       |
| 86-VI-0230                                                                                                  | ) Sůl                                                                                                    |                                                                                                    | kg 4,69 H                                                                                                    | 0,007 0,000                       |
| 10 30-VI-0040                                                                                               | ) Fazolové lusky mražen                                                                                                    | é                                                                                                    | kg 66,25 H                                                                                                    | 0,900 0,000                       |
| 20 46-VI-0030                                                                                               | ) Olej olivový                                                                                                    |                                                                                                    | kg 227,00 H                                                                                                    | 0,007 0,000                       |
|                                                                                                    | R BN čevabčići<br>R KA Čevabčići<br>S BN čínské vrt<br>Z KP Čočka fra<br>R BN čočka na<br>R KA Čočka na<br>R KP Čočka na<br>R KP Čočka na | (100g) 3<br>(100g) 0<br>ulky s kuřecím m: 17<br>ncouzská přílohor 0<br>kyselo (300g) 6<br>kyselo (300g) 5<br>kyselo - příloha 0<br>Schwaben (šváb: 0 | 00  0   72 15.02.202 1   00  0   7,89 16.03.202 1   00  0   00 19.02.202 3   71  0   00  0   00  0                                         |                                   |
|                                                                                                    | R KP Čočkové                                                                                                    | karbanátky 0                                                                                                    | 00 0                                                                                                    | ~                                 |
|                                                                                                    | Cena receptur o                                                                                                    | d: 0,00 do 0                                                                                                    | 00 Kč Úroveň: 5                                                                                                    | ~                                 |
| Jídelníček: chléb,<br>Název receptury r                                                                     | máslo, strouhaný sýr, melta,<br>n <b>ebo suroviny:</b>                                                                                    | paprika, Francouzské c<br>R                                                                                                    | ušené fazolky na slanině<br>eceptury (01.04.2021                                                                                           | - půlpříloha 👔                    |
|                                                                                                    |                                                                                                    | >>                                                                                                    | StaČíslo Název rec                                                                                                    | ceptury Cena                      |
| Z BN chléb žitný<br>Z BN boloňské špag<br>Z BN bulgurové rizot<br>Z KP Čočka francouz<br>Z BN strouhaný sýr | 0,00 31.03<br>ety (150g) 9,95 02.03<br>o s kuřecím 17,87 15.03<br>s ská přílohor 0,00<br>1,70 15.03                                       | 20; 23<br>20; 2<br>20; 2<br>20; 2<br>0<br>20; 14                                                                                                    | R 78-BN-0159 (Chleb<br>R 46-BN-0121 máslo<br>2 18-BN-0037 (strouhan<br>R 10-BN-1527 melta<br>R 02-BN-1520 paprika<br>R 93-KP-0140 Francouz | ý sýr<br>zské dušené fazolky na s |
|                                                                                                    | $\backslash$                                                                                                    | -                                                                                                    |                                                                                                    | ~                                 |
| Cena receptur od:                                                                                           | 0,00 do 0,00 Kč Úr                                                                                                    | oveň: 5 🗸                                                                                                    | Parametry                                                                                                    | Cena jídelníčku: 0,00 Kč          |
| ☐ Kontrolovat výskyt re<br>Zapsat recepturu do                                                              | ceptur v jídelníčku<br>názvu jídelníčku 🗌 jen na                                                                                          | konec názvu                                                                                                    | rancouzské dušené fazol                                                                                                    | ky na slanině - půlpříloha Postup |
| Odstranit z n                                                                                               | ázvu text Polévka                                                                                                    |                                                                                                    | Číslo Název                                                                                                    | suroviny Alergeny 🔨               |
|                                                                                                    |                                                                                                    | lolovalle rec.                                                                                                    | 02-VI-0180 Cibule                                                                                                    |                                   |

### Modul nákup zboží

Tento nový modul umožňuje snadno vytvořit nákupní seznam (objednávku) pro dodavatele zboží. Později lze z tohoto seznamu vytvořit automaticky příjemku. Pokud normujete nebo alespoň sestavujete jídelníček z receptur, program vysčítá za vybrané období seznam surovin, ze kterého snadno sestavíte objednávku, kterou lze realizovat ihned telefonicky, vytisknout ji či odeslat e-mailem.

Použití modulu Normování a receptury však není nutnou podmínkou. Nákupní seznam si můžete vytvořit ručně – procházíte skladové karty a vybíráte zboží do objednávky.

| <b>*</b> | Vytvoření objednávky     |           |        |        |              |                      |              |              | ×         |           |             |              |      |      |                       |                        |      |   |
|----------|--------------------------|-----------|--------|--------|--------------|----------------------|--------------|--------------|-----------|-----------|-------------|--------------|------|------|-----------------------|------------------------|------|---|
|          | Dodavatel:               | 30        |        | Bidfoo | d Czech Re   | public s.r.o., Kralu | ipy nad V 🕨  | Zobrazit     | 🗌 obje    | dnané     | <b>⊘n</b> e | eobjednávar  | ié [ |      | odavatelé skladové ka | ty:                    |      |   |
| Da       | itum dodání:             | 15.05.202 | 21 🏦   | [      | pouze po     | ložky od vybranéh    | o dodavatele |              | Druh ma   | ateriálu: |             |              | `    |      | bazalka               |                        |      |   |
|          | Ne <mark>Název ma</mark> | teriálu   |        | MJ     | Koef. MJ     | Objednací číslo      | Cena/MJ (    | Objednat I   | Dodavatel | Dodat     | S           | Skladem Poz. | PD / |      | Název dodavatele      |                        |      | ^ |
|          | Banány                   |           | 4      | 👌 kg   | 1,000000     |                      | 0,00         | 5,00 🗸       | 30        | 15.05.2   | 021         | 1,00         |      | 16   | Bidfood CZ            | 6                      |      |   |
|          | 🗌 bazalka                |           |        | ks     | 0,400000     |                      | 0,00         | 5,00 🗸       | 30        | 15.05.2   | 021         | 0,00         |      |      |                       |                        | -    |   |
| •        | 🗌 bazalka                |           |        | ks     | 0,400000     |                      | 0,00         | 58,00 🔽      | 30        | 15.05.2   | 021         | 0,00         |      |      | -                     |                        |      |   |
|          | 🔲 Bazalkové              | pesto     |        | kg     | 1,000000     |                      | 0,00         | 54,00        |           |           |             | 0,00         |      |      |                       |                        |      |   |
|          | Bebe dob                 | ré ráno   |        | ks     | 1,000000     |                      | 0,00         | 25,00        |           |           |             | 0,00         |      |      |                       |                        |      |   |
|          | blumy                    |           |        | kg     | 1,000000     |                      | 0,00         | 33,00        | 14        | 20.05.2   | 021         | 0,00         |      |      | 1                     |                        |      |   |
|          | borůvky 🗌                |           |        | kg     | 1,000000     |                      | 0,00         | 30,00        | 1         | 20.05.2   | 021         | 0,00         |      |      | -                     |                        |      |   |
|          | Brambory                 |           |        | kg     | 1,000000     |                      | 0,00         | 31,95        | 1         | 20.05.2   | 021         | 213,18       |      | 11-  |                       |                        |      |   |
|          | Celer                    |           |        | kg     | 1,000000     |                      | 0,00         | 1,93         | 14        | 20.05.2   | 021         | 8,07         |      |      |                       |                        |      |   |
|          | Cibule                   |           |        | kg     | 1,000000     |                      | 0,00         | 2,84         | 14        | 20.05.2   | 021         | 12,16        |      |      | 1                     |                        |      |   |
|          | Cukr kryst               | tal       |        | kg     | 1,000000     |                      | 0,00         | 0,71         | 14        | 20.05.2   | 021         | 48,30        |      | -H-  | -                     |                        |      |   |
|          | 🗌 Čaj                    |           |        | ks     | 0,100000     |                      | 0,00         | 1,90         |           |           |             | 76,10        |      |      |                       |                        |      |   |
|          | Česnek                   |           |        | kg     | 1,000000     |                      | 0,00         | 0,36         |           |           |             | 1,84         |      |      |                       |                        |      |   |
|          | Chléb 110                | 00g       |        | ks     | 1,100000     |                      | 0,00         | 4,60         |           |           |             | 0,00         |      |      | 1                     |                        |      |   |
|          | Jabika                   |           |        | kg     | 1,000000     |                      | 0,00         | 0,64         |           |           |             | 0,00         |      | - He | -                     |                        |      |   |
|          | Kachní st                | ehna      | 4      | ¢ kg   | 1,000000     |                      | 0,00         | 100,00       | 3         | 13.05.2   | 021         | 5,00         |      |      |                       |                        |      |   |
|          | kaiserka 🤅               | 90g       | 4      | 🖞 ks   | 1,000000     |                      | 0,00         | 81,00        |           |           |             | 8,00         |      |      |                       |                        |      |   |
|          | Kroupy                   |           |        | kg     | 1,000000     |                      | 0,00         | 6,39         |           |           |             | 0,63         | •    |      | 1                     |                        |      | ~ |
| 1        | ¢                        |           |        |        |              |                      |              |              |           |           |             |              | >    |      | c                     |                        | >    |   |
|          |                          |           |        |        |              |                      |              |              |           |           |             |              |      |      |                       |                        |      |   |
|          | Nová položka             | Kopie p   | oložky | Slo    | učit položku | Rušení položk        | / Info T     | isk objednáv | ky        |           |             |              |      |      | <u>(</u>              | <u>o</u> K <u>S</u> to | orno |   |

V návodu je tato problematika popsána v kap. 22. Modul Nákup zboží.

## Vyčištění surovin

V tabulce suroviny se nachází nová funkce **Vyčištění nepoužívaných surovin**. Zkontroluje, zda máte dobře přiřazené suroviny v recepturách v souladu se skladovými kartami. Případně můžete do receptur přiřadit správné suroviny z příslušných skladových karet. Nepoužívané suroviny lze snadno smazat a zpřehlednit si tabulku **Suroviny**. Toho pak využijete při kontrole či sestavování receptur.

V návodu je tato problematika popsána v kap. 14.10.35 Vyčištění nepoužívaných surovin.

| Číslo      | Název suroviny          | MJ plán. | Surovina je použitá<br>v recepturách | K surovině existuje<br>skl. karta |        |          |
|------------|-------------------------|----------|--------------------------------------|-----------------------------------|--------|----------|
| 70-VI-0170 | Sýr smetanový           | kg       | Receptury                            |                                   |        | Nahradit |
| 70-VI-0343 | Sýr tavený uzený        | kg       | Receptury                            |                                   |        | Nahradit |
| 02-BN-1489 | šípek                   | kg       |                                      | Sklad. karta                      | Zrušit | Nahradit |
| 58-VI-0040 | Škvarky                 | kg       | Receptury                            |                                   |        | Nahradit |
| 70-VI-0200 | Šlehačka 33%            | It       | Receptury                            |                                   |        | Nahradit |
| 78-VI-0118 | Šnek 60g (ks)           | ks       | Receptury                            |                                   |        | Nahradit |
| 86-VI-0240 | Šťáva k hovězí pečeni   | kg       |                                      | Sklad, karta                      | Zrušit | Nahradit |
| 86-BN-0727 | šťáva k pečeni          | kg       |                                      | Sklad, karta                      |        | Nahradit |
| 86-BN-0419 | Šťáva minutková hovězí  | kg       |                                      | Sklad, karta                      | Zrušit | Nahradit |
| 10-VI-0190 | Šťáva ovocná - citrónka | kg       | Receptury                            |                                   |        | Nahradit |
| 62-VI-0300 | Telecí maso             | kg       | Receptury                            |                                   |        | Nahradit |
| 74-BN-0184 | Těstovinové noky        | kg       |                                      | Sklad, karta                      | Zrušit | Nahradit |
| 74-BN-0171 | Těstoviny turbánky      | kg       |                                      | Sklad, karta                      | Zrušit | Nahradit |
| 74-BN-0168 | Těstoviny - kolena      | kg       |                                      | Sklad, karta                      | Zrušit | Nahradit |
| 74-BN-0164 | Těstoviny - mašličky    | kg       |                                      | Sklad, karta                      | Zrušit | Nahradit |
|            |                         | Ι.       |                                      |                                   | - *    | ···· )   |